## Panduan Menggunakan HD LED Controller

Step 1 :

Instal Software HD2014 seperti menginstal software-sofware lainnya, cukup next next dan next.

Step 2 :

## Jalankan software HD2014

| 2 HD2014                           | Augusta and Augusta and Augusta an | - 0 ×     |
|------------------------------------|----------------------------------------------------------------------------------------------------|-----------|
| File(F) Settings(S) Op             | peration(O) Tools(T) View(V) Language(L) Help(H)                                                                                                    |           |
| 🕚 Program 📑 Text 🕻                 | 🖾 Hyper Text 👻 🕖 Time 👻 🜡 Temperature 👻 🚱 Animated Characters 🔣 Excel 💿 Send 🧕 Adjust Time 🛷 U Disk 💿 Preview                                                                                                    |           |
| ★ > Choose pro                     | ogram                                                                                                    |           |
|                                    | $\bigcirc \ \bigcirc \ \bigcirc \ \bigcirc \ \bigcirc \ \land \ \diamond \ \diamond \ \diamond \ \diamond \ \diamond \ \diamond \ \diamond \ \diamond \ \diamond$                                                                                                    |           |
| Screen Parameters<br>Module:HD-U6A | Functional navigation Screen Parameter Setti) Communication Settings Clear Displayed Data                                                                                                    |           |
| Width: 32                          |                                                                                                    |           |
| Height: 16                         | Time Settings Brightness Settings Time Switch                                                                                                    |           |
| Color: Single Color                |                                                                                                    |           |
| Communication Mode:U Dis           | Screen Test Open Screen Close Screen                                                                                                    |           |
|                                    |                                                                                                    |           |
|                                    |                                                                                                    |           |
|                                    |                                                                                                    | 3:59 PM   |
| 🥑 🥙 🔚                              |                                                                                                    | 1/15/2016 |

Step 3, Setting Screen Paramateter

Hal wajib yang harus dilakukan pertama kali adalah mensetting screen parameter, dalam screen parameter terdapat pilihan jenis controller, panel yang digunakan serta beberapa parameter lainnya.

Caranya adalah klik Setting(S) $\rightarrow$ Screen Parameter Settings.

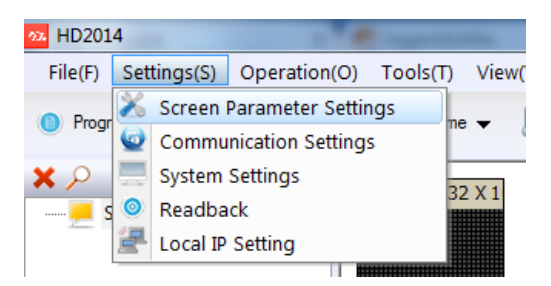

Setelah itu akan muncul jendela baru seperti dibawah ini. Jika ditanyakan password maka gunakan password 168!

| 122 HD2014                                           |                                                                                                    |                      |
|------------------------------------------------------|----------------------------------------------------------------------------------------------------|----------------------|
| File(F) Settings(S) Operation(O) Tools(T)            | View(V) Language(L) Help(H)                                                                                                    |                      |
| 🔘 Program 📑 Text 🔼 HyperText 🛩 🕖 Time                | ie 🕶 🗼 Temperature 👻 🚱 Animated Characters 🔣 Excel 💿 Send 🤨 Adjust Time 🛷 U Disk 💽 Preview                                                                                                    |                      |
| Choose program     Screen-1     Program-1     Text-1 | Screen Parameter Settings                                                                                                    |                      |
|                                                      | Module Selection Basic Settings                                                                                                    |                      |
|                                                      | Module                                                                                                    |                      |
|                                                      | © Default                                                                                                    |                      |
| <b>0 9</b>                                           | Maximum region:8     H0:41       Maximum region:8     H0:41       Moximum vidth:1024 Maximum height H0:41     H0:46       H0:45     H0:46       H0:46     H0:46       H0:46     H0:46       H0:46     H0:46       H0:46     H0:46       H0:46     H0:46       H0:46     H0:46       H0:46     H0:46       H0:46     H0:46       H0:463     H0:46       H0:463     H0:46       H0:463     H0:463       H0:463     H0:463       H0:463     H0:463       H0:463     H0:463       H0:463     H0:463       H0:463     H0:463       H0:463     H0:463       H0:463     H0:463       H0:463     H0:463       H0:463     H0:463       H0:463     H0:463       H0:47     H0:47       H0:47     H0:47       H0:47     H0:47       H0:47     H0:47       H0:47     H0:47       H0:47     H0:47       H0:48     H0:48       H0:48     H0:48       H0:48     H0:48       H0:49     H0:49       H0:49     H0:49       H0:49     H0:49 |                      |
| Region Position Effect Settings<br>Origin X:         |                                                                                                    |                      |
| 0                                                    | HD-E42<br>HD-E43                                                                                                    | A                    |
| Origin Y:  Origin Y: O Continuously Mov              | HD-665                                                                                                    |                      |
| Width: O Continuously Mov                            | vve Right Speed:<br>100 ▼ HD-E55 HD-E55 +<br>HD-W/40 ▼                                                                                                    |                      |
| Height:<br>16 © Continuously Mov                     | vve Up Additional settings->                                                                                                    |                      |
|                                                      |                                                                                                    |                      |
| 📀 🖉 📜 🖸 🌻                                            | - • • • • • • • • • • • • • • • • • • •                                                                                                    | 5:00 PM<br>1/15/2016 |

Pilihlah controller sesuai dengan controller akan kita program, missal HD-A40.

Klik Next atau Basic Setting (sama saja) kemudian akan muncul tampilan seperti dibawah ini

| Iodule Selection Basic Settings         |                 |
|-----------------------------------------|-----------------|
| Basic Settings<br>Unit board            | Color           |
| P10 Conventional outdoors HUB12 32X16 - | Single Color    |
| 32 X 16                                 | Send parameters |
| Additional settings                     |                 |
| Additional settings                     |                 |
| Additional settings                     |                 |
| Additional settings                     |                 |

Pilih board/panel yang kita gunakan, pastikan color juga benar. Jika sudah maka klik finish.

tep 4 Menambahkan Program

Ada dua cara untuk menambahkan program, cara pertama adalah klik kanan pada bagian Screen 1, kemudian add program. Cara kedua adalah klik pada icon Text.

|          | Choose program                              | Screen-1: 32 3 | 3 HD201 | .4                    | e fast               |              |        |
|----------|---------------------------------------------|----------------|---------|-----------------------|----------------------|--------------|--------|
| <b>-</b> | Add Program                                 |                | File(F) | Settings(S)           | Operation(O          | ) Tools(T)   | View(V |
|          | Paste<br>Delete<br>Rename                   |                | Progr   | am Text               | HyperTex<br>New text | t 🔻 🕗 Time   | • •    |
|          | Save<br>Open Folder<br>Move Up<br>Move Down | 1              | ⊆       | Screen-1<br>Program-1 | program              | Screen-1: 32 | 2 X 1  |
| •        | Send File                                   |                |         |                       |                      |              |        |
|          | Cara 1                                      |                |         | Cara 2                |                      |              |        |

Step 5, Menambahkan Text sesuai dengan keinginan

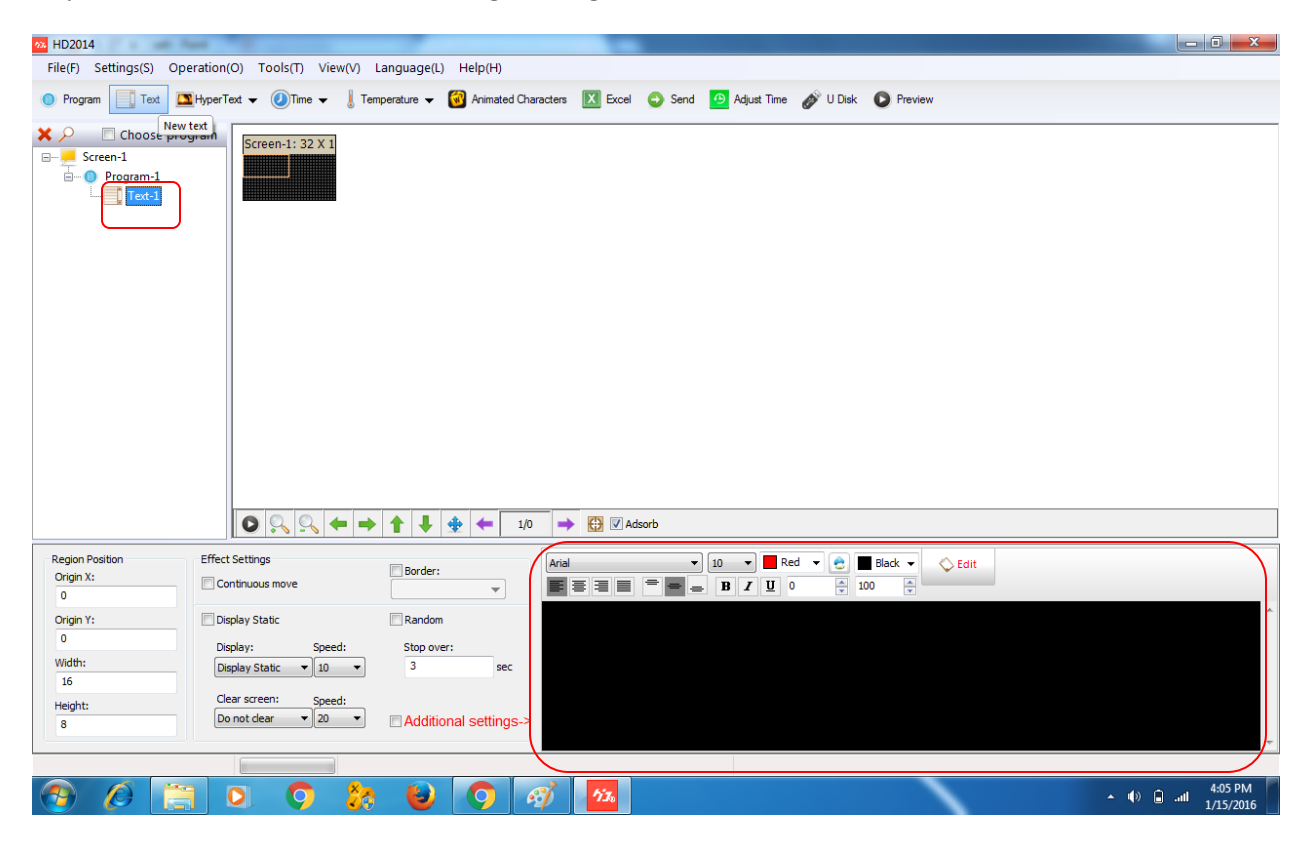

Menambahkan text cukup degan klik "Text" seperti gambar diatas, area yg digunakan untuk penulisan text adalah area hitam pada pojok kanan bawah.

Misal kita akan menambahkan tulisan jogjarobotika.com yg akan terus bergeser ke kiri, maka cukup ketik text dan atur sedemikan rupa sesuai dengan ukuran/font yang diinginkan lalu klik Continous Move,Continous Move Left.

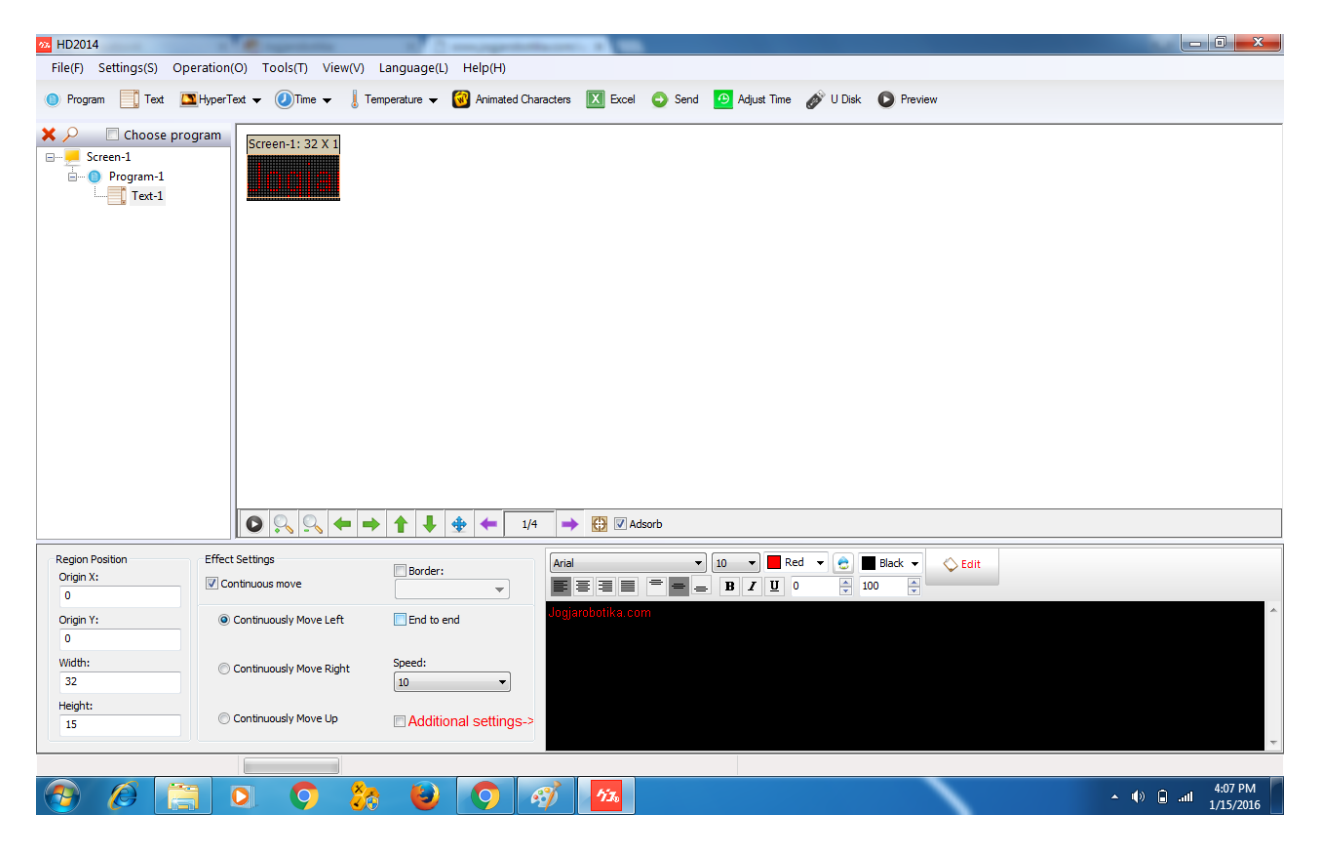

JIka tampilan pada panel kecil maka cukup klik bagian pinggir dan tarik sesuai dengan keinginan

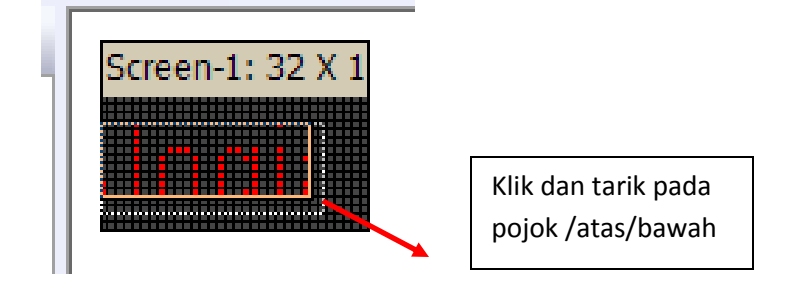

Step 6, Ekspor program ke flashdisk

Cukup Klik U disk dan akan muncul tampilan seperti gambar dibawah, jika ingin menampilkan jam maka centang adjust Time dan atur jam serta tanggal. Jika tidak maka tidak perlu dicentang. Jika sudah klik Export File

| 🙀 HD2014                                                                                                    |                                                                                                    |
|----------------------------------------------------------------------------------------------------|----------------------------------------------------------------------------------------------------|
| File(F) Settings(S) Operation(O) Tools(T) View(V) Language(L) Help(H)                                                                 |                                                                                                    |
| 🕚 Program 🔄 Text 🛄 HyperText 🗸 🕖 Time 🗸 🚦 Temperature 👻 🔞 Animated                                                                    | Characters 🔣 Excel 📀 Send 🙆 Adjust Time 🔊 U Disk 💿 Preview                                                                                                    |
| Choose program         Screen-1         Program-1         Text-1                                                                      | bu disk     Image: Constraint of the parameters       rable Device(E:)     Image: Constraint of the parameters       Space:7.4468     Image: Constraint of the parameters       Space:7.4468     Image: Constraint of the parameters       Space:7.4468     Image: Constraint of the parameters |
|                                                                                                    |                                                                                                    |
| Region Position         Effect Settings           Origin X:         Image: Continuous move           0         Image: Continuous move | Arial     ▼     10     ■     Red     ▼     ●     ■     Black     ▼     ●     Edit       ■     ■     ■     ■     ■     ■     0     0     100     ●                                                                                                    |
| Origin Y:      Oritinuously Move Left                                                                                                 | Jogjarobotika com 🏠                                                                                                    |
| Width: Continuously Move Right Speed:                                                                                                 |                                                                                                    |
| 15 Continuously Move Up Additional settings                                                                                           |                                                                                                    |
|                                                                                                    | 677 10 🖬 📲 411 PM                                                                                                    |

Jika kita klik yes maka FD akan otomatis ter-removable/dicabut dg aman sehigga terhenti terbaca di computer kita. Bisa pilih Yes ataupun No sesuai kebutuhan.

| Removab                      | e Device(E:) | •                               | Local Disk      |
|------------------------------|--------------|---------------------------------|-----------------|
| Total Sn                     | ace:7.44GB   |                                 |                 |
| Free HI                      | 02014        |                                 |                 |
| Data<br>OE P<br>Scan<br>Gene | Succe        | essfully export, whether to pop | up U disk?      |
|                              |              | Yes                             | No              |
|                              |              |                                 |                 |
| Adjust                       | Time         | 1/15/2016 - 4:11:16 PM          | Get system time |

Jika sudah maka coba tancapkan FD ke controller (posisi controller sudah nyala dan terangkai dengan panel serta psu) dan tunggu sampai controller memberikan tanda bahwa export telah selesai.